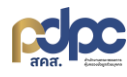

คู่มือการเปลี่ยน ชื่อ-นามสกุล ผู้ใช้งานแพลตฟอร์มภาครัฐเพื่อรองรับการปฏิบัติตามกฎหมายคุ้มครองข้อมูลส่วน บุคคล เวอร์ชั่น3

1. เข้าสู่แพลตฟอร์มภาครัฐฯ

| แพลตฟอร์มภาครัฐเพื่อรองรับ<br>การปฏิบัติตามกฎหมายคุ้มครองข้อมูลส่วนบุคคล                  | End End |  |  |  |  |
|-------------------------------------------------------------------------------------------|----------------------------------------------------------------------------------------------------|--|--|--|--|
| coloc.                                                                                    | ร่อมัญชี *<br>ระบุรือมัญชี                                                                                                    |  |  |  |  |
|                                                                                           | sйаніц *<br>                                                                                                    |  |  |  |  |
| เงื่อนไขการใช้บริการ นโยบายความเป็นส่วนตัว คู่มือการใช้งานแฟลตฟอร์ม                       | 🔵 จดจำฉัน <b>ลิมรหัสผ่าน ?</b>                                                                                                    |  |  |  |  |
| สำนักงานคณะกรรมการคุ้มครองข้อมูลส่วนบุคคล สงวนลิชสิทธิ์ © 2023 - 2025<br>ช่องขวงวารศึกต่อ | เข้าสู่ระบบ                                                                                                    |  |  |  |  |
| Ø https://gppc.pdpc.or.th                                                                 | หรือ                                                                                                    |  |  |  |  |
| ☑ support-gppc@pdpc.or.th, technical-gppc@pdpc.or.th                                      |                                                                                                    |  |  |  |  |
| . O61-319-7888                                                                            | ยืนยันตัวตนเข้าใช้งานผ่าน AD/LDAP                                                                                                    |  |  |  |  |

2. คลิก 🐣 เพื่อเข้าสู่เมนูโปรไฟล์เจ้าของบัญชีผู้ใช้งานระบบ

| GPPC สำนักงานคณะกรรมการคุ้มเ                                                   | รองข้อมูลส่วนบุคคล 🤉 🖕 🕰 🐥                                                                                                    |
|--------------------------------------------------------------------------------|----------------------------------------------------------------------------------------------------|
|                                                                                | Government Platform for PDPA                                                                                                    |
| เมนูใช้งานหลัก                                                                 |                                                                                                    |
| 🚡 หนาแรก<br>B ระบบบริหารจัดการสำหรับเจ้าหน้าที่คุ้มครองข้อมู<br>ส่วนบุคคล      | Compliance : GPPC                                                                                                    |
| <b>รายการโปรด</b><br>ไปปีรายการโปรด!                                           | ระบบบริหารบันทึกทิจกรรมการประมวลผลข้อมูลส่วนบุคคล<br>บันทึกรายการการประมวลผลข้อมูลส่วนบุคคลมีวัตถุประสงค์เพื่อแสดงวัตถุประสงค์ ฐานทางกฎหมายและรายละเอียดการไหล<br>ของข้อมูลซึ่งรวมไปถึงข้อมูลด้านมาตรการรักษาความปลอดภัยและข้อมูลความเสียงด้านความเป็นส่วนตัว                                                                                                    |
| 🔟 ระบบบริหารกิจกรรมประมวลผลข้อมูลส่วน<br>บุคคล<br>🛇 ระบบบริหารจัดการความยินยอม | ระบบบริหารจัดการความยินยอม<br>การบริหารจัดการความยินยอม<br>การบริหารจามยินยอม เพื่อบริหารในการขอความยินยอมในกรณีมีการประมวลผลข้อมูลส่วนบุคคลอ่อนไหว หรือข้อมูลส่วน<br>บุคคลที่ไม่จำเป็น โดยจะต้องขอความยินยอมก่อนหรือขณะเข้าผูกพืนเป็นคู่สัญญา เพื่อให้ทางองค์กรสามารถประมวลผลข้อมูล<br>ส่วนบุคคลดังกล่าวได้ และต้องบันทึกไว้เป็นหลักฐานการให้หรือไม่ให้ความยินยอม |
| a admin GPPC<br>Administrator                                                  |                                                                                                    |

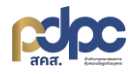

คลิก "ข้อมูลส่วนบุคคล"

| GPPC สำนักงานคณะกรรมการคุ้มครองข้                                                                                                    | อมูลส่วนบุคคล                                                                                                    | С                   | 2 =                      | ۵            | <b>ب</b> | ٩ |
|----------------------------------------------------------------------------------------------------|----------------------------------------------------------------------------------------------------|---------------------|--------------------------|--------------|----------|---|
| (คืนหามนุ.                                                                                                    | <b>Government Platform</b>                                                                                                    |                     |                          | a            |          |   |
| <b>มมนูใช้งานหลัก</b><br>ฏ หน้าแรก                                                                                                    | Compliance : GPPC                                                                                                    |                     | ad                       | min GPF      | νĊ       |   |
| ระบบบริหารจัดการสำหรับเจ้าหน้าที่คุ้มครองข้อมูล<br>ส่วนบุคคล                                                                                              | compliance . offic                                                                                                    | 20                  | ข้อมูลส่ว                | มบุคคล       |          |   |
| รายการโปรด                                                                                                    | ระบบบริหารบันทึกทิจกรรมการประมวลผลข้อมูลส่วนบุคคล                                                                                                    |                     | <b>2</b> เปลี่ยนรหัสผ่าน |              |          |   |
| ไปปรายการไปรด!<br>บันทึกรายการประมวลผลข้อมูลส่วนบุคคลมีวัตถุประสงค์เพื่อแสดงวัตถุปะ<br>ของข้อมูลซึ่งรวมไปถึงข้อมูลด้านมาตรการรักษาความปลอดภัยและข้อมูลควา | บันทึกรายการการประมวลผลข้อมูลส่วนบุคคลมีวัตถุประสงค์เพื่อแสดงวัตถุประสงค์ ฐาเ<br>ของข้อมูลซึ่งรวมไปถึงข้อมูลด้านมาตรการรักษาความปลอดภัยและข้อมูลความเสี่ยงด้าเ | ≋≡                  | แบบประเ                  | วันความรู้คว | ามเข้าใจ |   |
| 🔟 ระบบบริหารกิจกรรมประมวลผลข้อมูลส่วน<br>>                                                                                                    |                                                                                                    | 🛠 แบบสอบถามความพึงพ |                          |              | ນພອໃຈ    |   |
|                                                                                                    | ระบบบริหารจัดการความยินยอม<br>การบริการความยินยอม เพื่อบริหารในการขอความยินยอมในกรณีมีการประมวลผลข้อมูะ                                                        | S                   | เปลี่ยนธีเ               | i Dark       |          |   |
|                                                                                                    | บุคคลที่ไม่จำเป็น โดยจะต้องขอความยืนยอมก่อนหรือขณะเข้าผูกพันเป็นคู่สัญญา เพื่อใน<br>ส่วนบุคคลดังกล่าวได้ และต้องบันทึกไว้เป็นหลักฐานการให้หรือไม่ให้ความยืนยอม | [→                  | ออกจาก                   | EUU          |          |   |
| a admin GPPC<br>Administrator [→                                                                                                    |                                                                                                    |                     |                          |              |          | - |

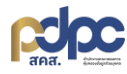

จะเข้าสู่หน้าต่างโปรไฟล์ผู้ใช้งาน แก้ไขรายละเอียด ชื่อ และนามสกุล จากนั้นคลิก "อัพเดทข้อมูล"

| GPPC สำนักงานคณะกรรมการคุ้มครองข้อ                           | มูลส่วนบุคคล                                                             |                                         | ۵         | =  | ٥      | С <b>э</b> . | ° |
|--------------------------------------------------------------|--------------------------------------------------------------------------|-----------------------------------------|-----------|----|--------|--------------|---|
| (ค้นหาเมนุ                                                   |                                                                          |                                         |           |    |        |              |   |
| เมนูใช้งานหลัก                                               |                                                                          |                                         |           |    |        |              |   |
| ด หน้าแรก                                                    |                                                                          |                                         |           |    |        |              |   |
| ระบบบริหารจัดการสำหรับเจ้าหน้าที่คุ้มครองข้อมูล<br>ส่วนบุคคล |                                                                          |                                         |           |    |        |              |   |
| <mark>รายการโปรด</mark><br>ไม่มีรายการโปรด!                  | Admin                                                                    | GPPC                                    |           |    |        |              |   |
| 네 ระบบบริหารกิจกรรมประมวลผลข้อมูลส่วน<br>บุคคล               | <mark>ข้อมูลส่วนตัว</mark> ตั้งค่ารหัสผ่าน แบบประเข่                     | มินความรู้ความเข้าใจ แบบสอบถามความพึงพอ | ໃຈ        |    |        |              |   |
| 🕲 ระบบบริหารจัดการความยินยอม >                               | <b>รายละเอียดข้อมูลส่วนตัว</b><br>กรุณาทรอกรายละเอียดข้อมูลส่วนตัวของคุณ |                                         |           |    |        |              |   |
| a admin GPPC<br>Administrator                                | รายละเอียด                                                               |                                         |           |    |        |              |   |
|                                                              |                                                                          | admin                                   | GPPC      |    |        |              |   |
|                                                              |                                                                          | ตำแหน่ง *                               |           |    |        |              |   |
|                                                              |                                                                          | Administrator                           |           |    |        |              |   |
|                                                              |                                                                          | ชื่อบริษัท                              |           |    |        |              |   |
|                                                              |                                                                          | สำนักงานคณะกรรมการคุ้มครองข้อมูลส       | ไวนบุคคล  |    |        |              |   |
|                                                              |                                                                          | แผนก / ฝ่าย                             |           |    |        |              |   |
|                                                              |                                                                          | โครงการพัฒนาแพลตฟอร์มภาครัฐ             |           |    |        |              |   |
|                                                              |                                                                          | อีเมล *                                 |           |    |        |              |   |
|                                                              |                                                                          |                                         |           |    |        |              |   |
|                                                              |                                                                          |                                         |           |    |        |              |   |
|                                                              |                                                                          |                                         | รีเซตข้อเ | ųa | ອັພເດກ | ข้อมูล       |   |